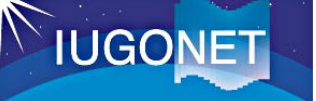

目標

# 解析セッションコンテンツ(2019年度MTI合同)

## SPEDAS基本講習コース

# どんなデータでも、テキストを片手に、自分で解析できるようになる。

## <u>1. 準備</u>

- 1.1. インストール確認
- 1.2. イントロダクション IDLとSPEDASについて

## <u>2. 基本操作</u>

- SPEDASの使い方を習得する
  起動、時間幅設定、データロード、プロット作成
  - (a) 地磁気指数(ASY/SYM) http://search.iugonet.org/metadata/001/00002085
  - (b)地磁気指数(AE)
    - http://search.iugonet.org/metadata/001/00002053
  - (b) 210度地磁気観測 鹿児島観測所観測データ http://search.iugonet.org/metadata/001/00001164
  - (c) その他、ご自身が興味のあるデータ

## 3. 作図演習と基本的な解析

- 3.1. 発表や論文で使える品質を目指す 時間幅の変更、縦軸範囲の変更、タイトルの追加、余白の調整、 軸タイトル・ラベルの変更、プロット保存、
- 3.2. 基本的な解析方法とその物理的意味を習得する 周波数解析、スペクトルの読み方とその意味、現象の詳細把握

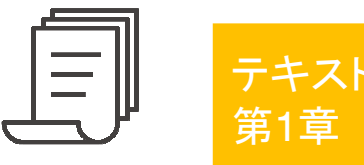

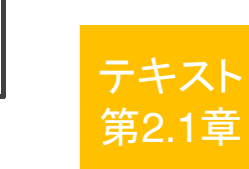

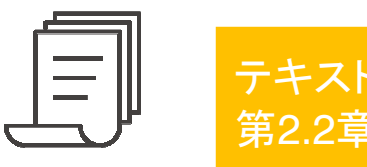

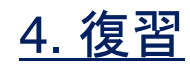

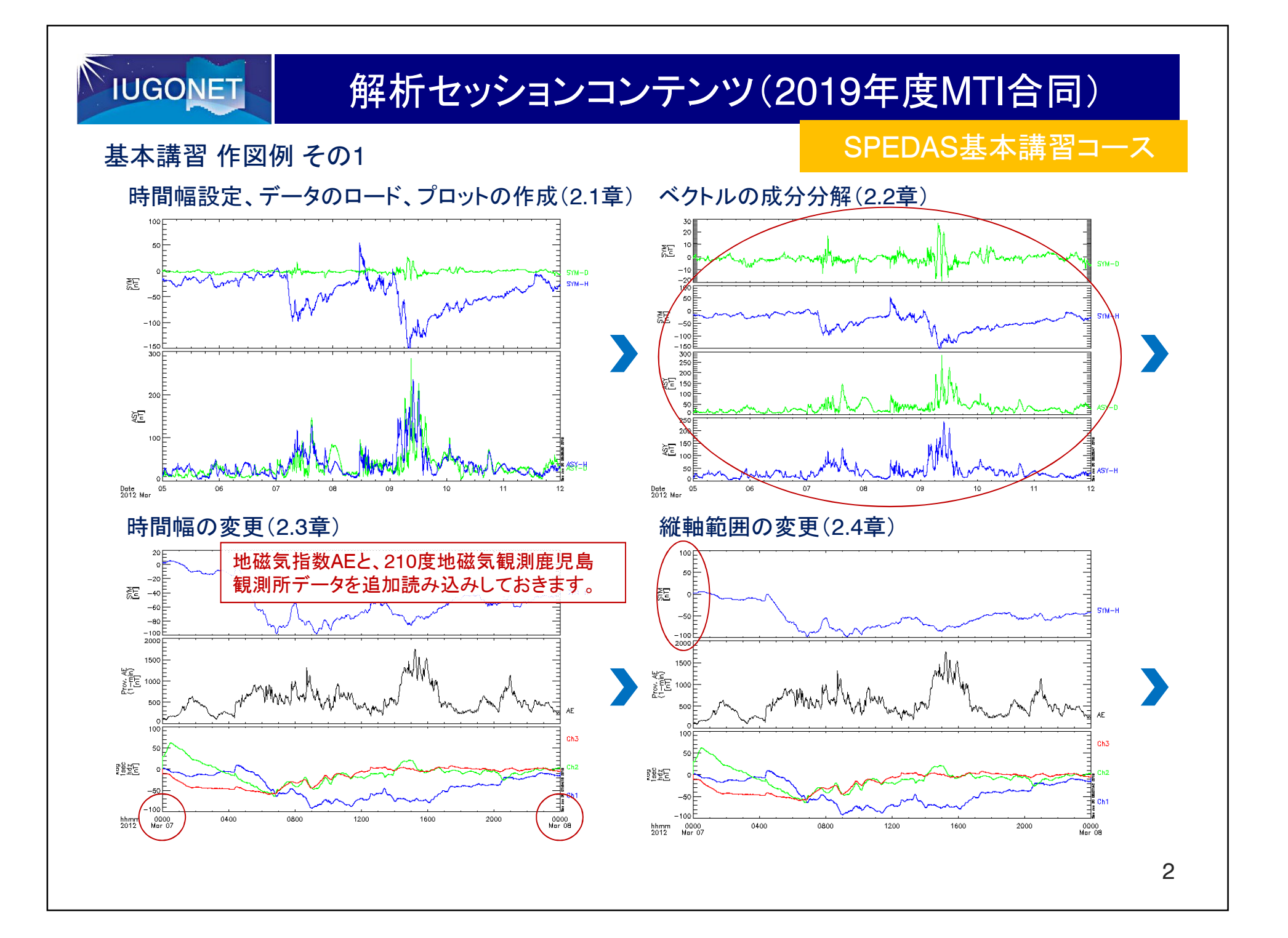

# 解析セッションコンテンツ(2019年度MTI合同)

基本講習 作図例 その2

IUGONET

#### SPEDAS基本講習コース

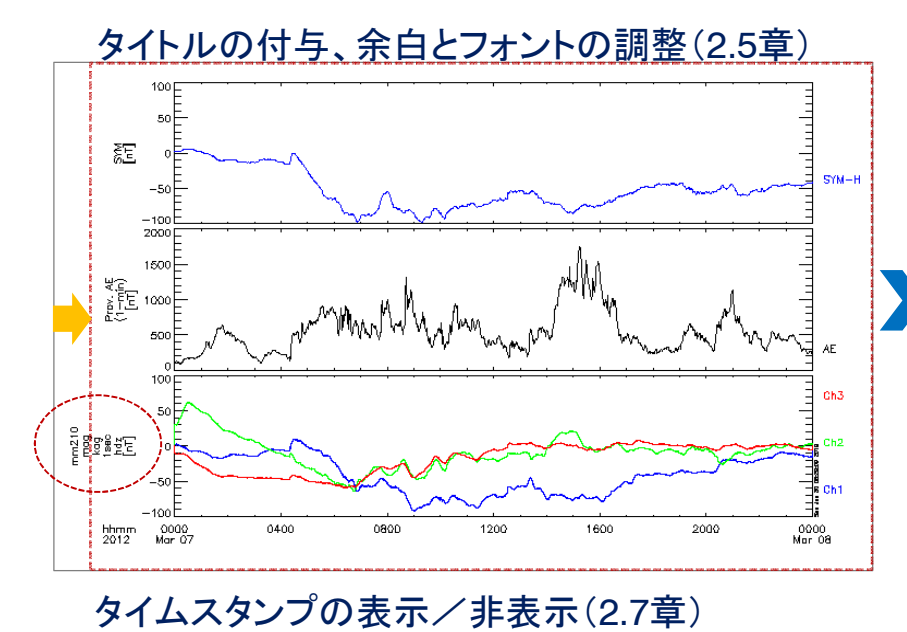

SM-H

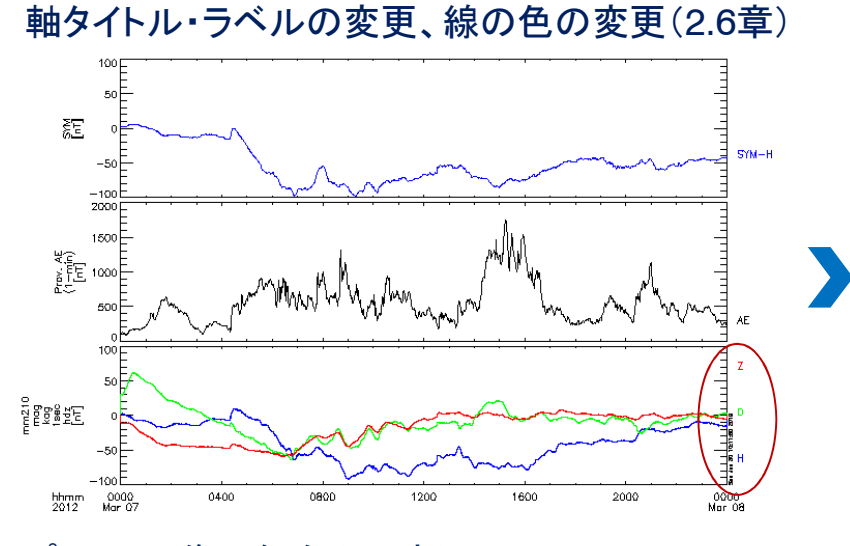

#### プロット画像の保存(2.8章)

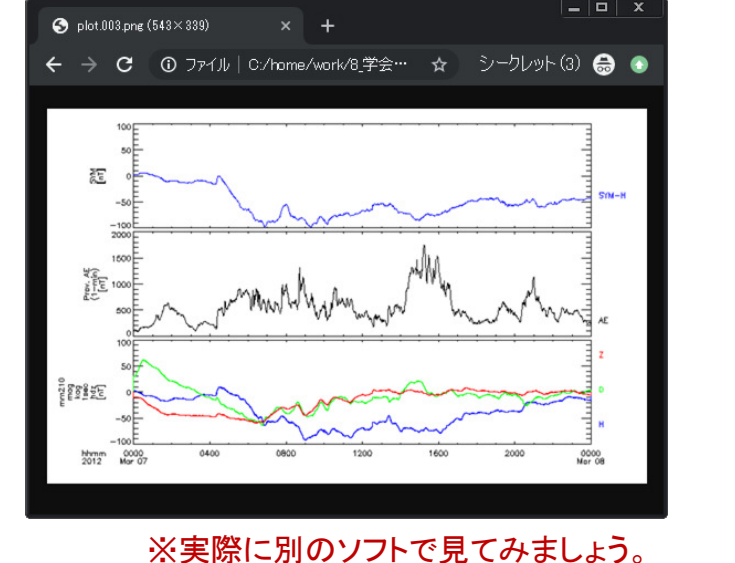

3

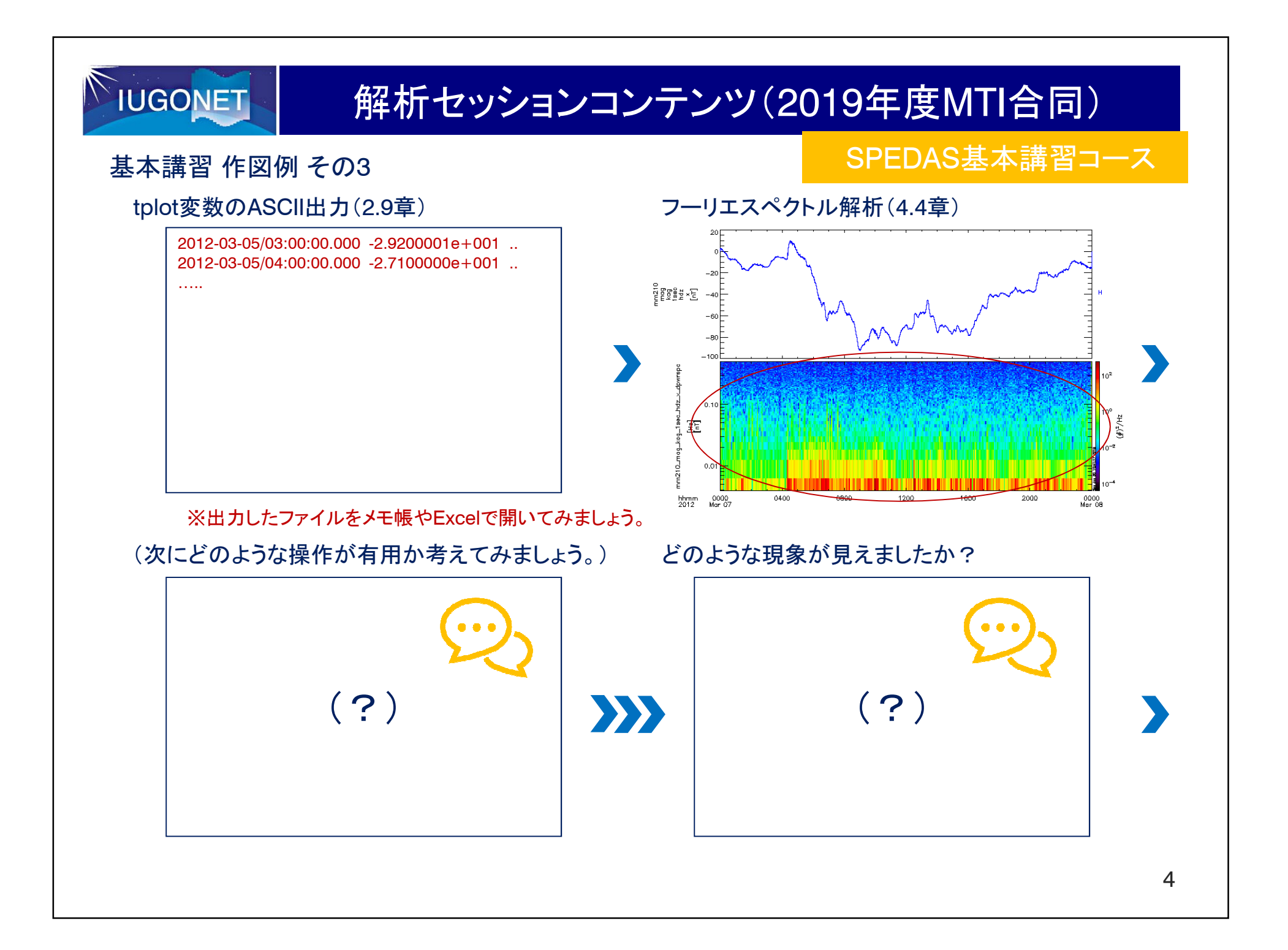

# IUGONET

**(i)** 

# 解析セッションコンテンツ(2019年度MTI合同)

### 基本講習 作図例 その4

## SPEDAS基本講習コース

5

#### tplot変数の保存、再読込み(2.9章)

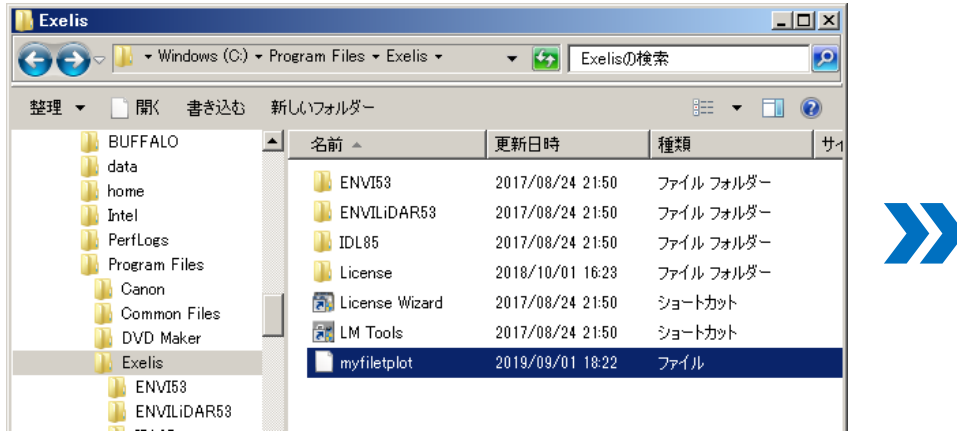

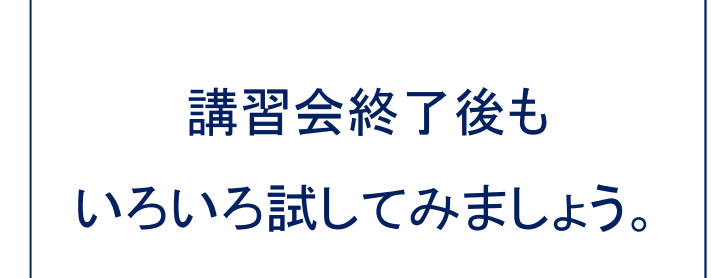

#### ※今日の結果を、自分のパソコンに保存しておきましょう。

IDLについて

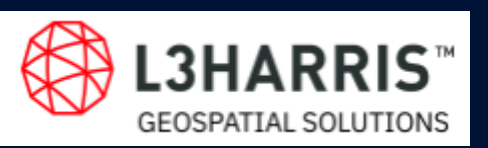

Harris Geospatial株式会社 https://www.harrisgeospatial.co.jp/ IDLライセンス導入、IDLトレーニング、ENVI  SPEDASICついて
 **IUGONET** 超高層大気長期変動の全球地上 ネットワーク観測・研究 http://www.iugonet.org/
 SPEDASトレーニング、ルーチン作成

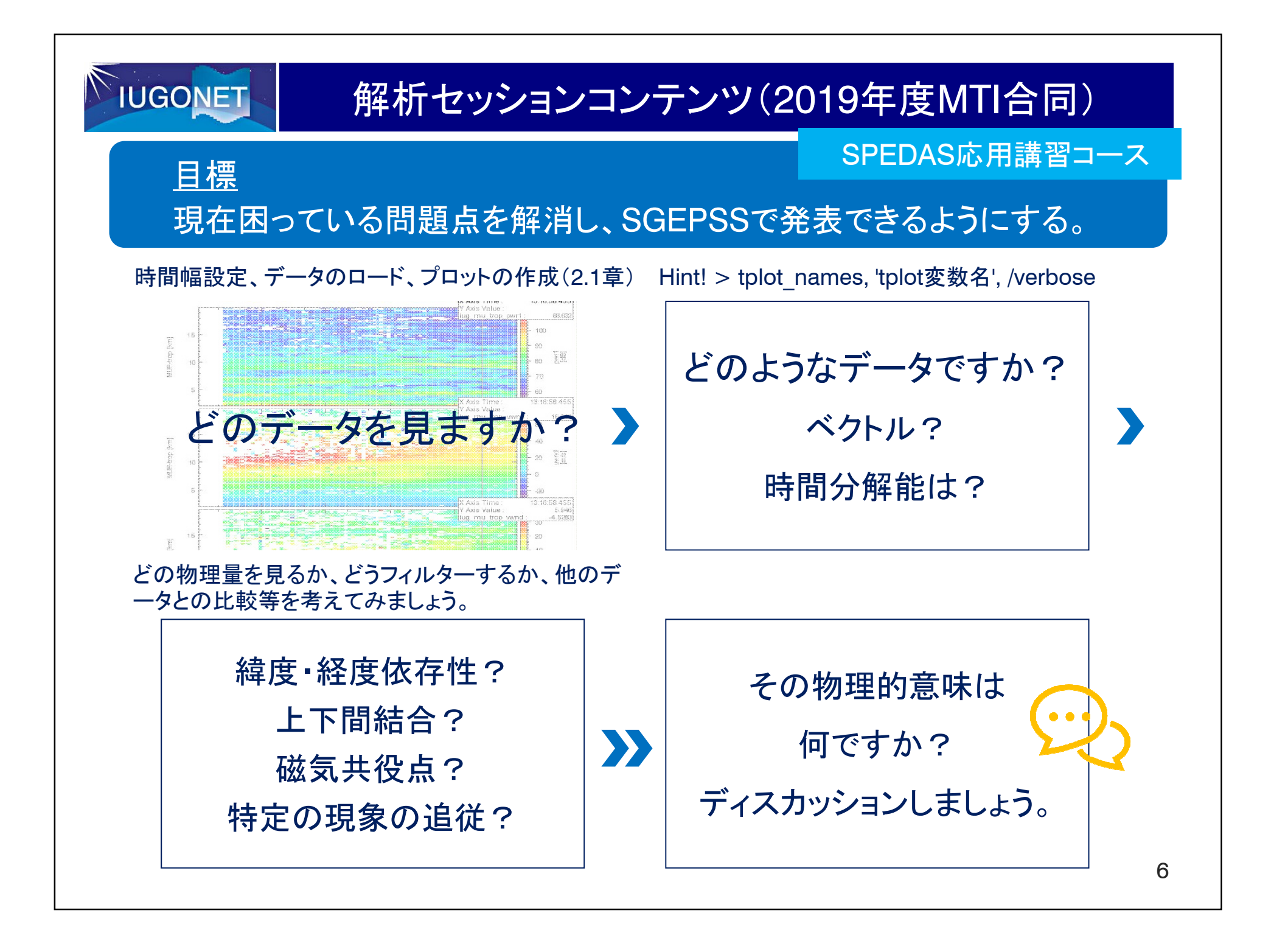